## How To Apply For Admission

#### ADMISSIONS OPEN - 2025-2026

<u>For M.Sc. Biotechnology</u>

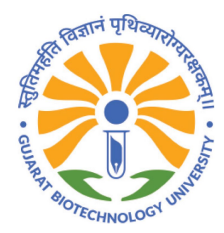

Gujarat Biotechnology University

## Register with appropriate details and verification, to make your Login Credentials: <u>Click Here</u>

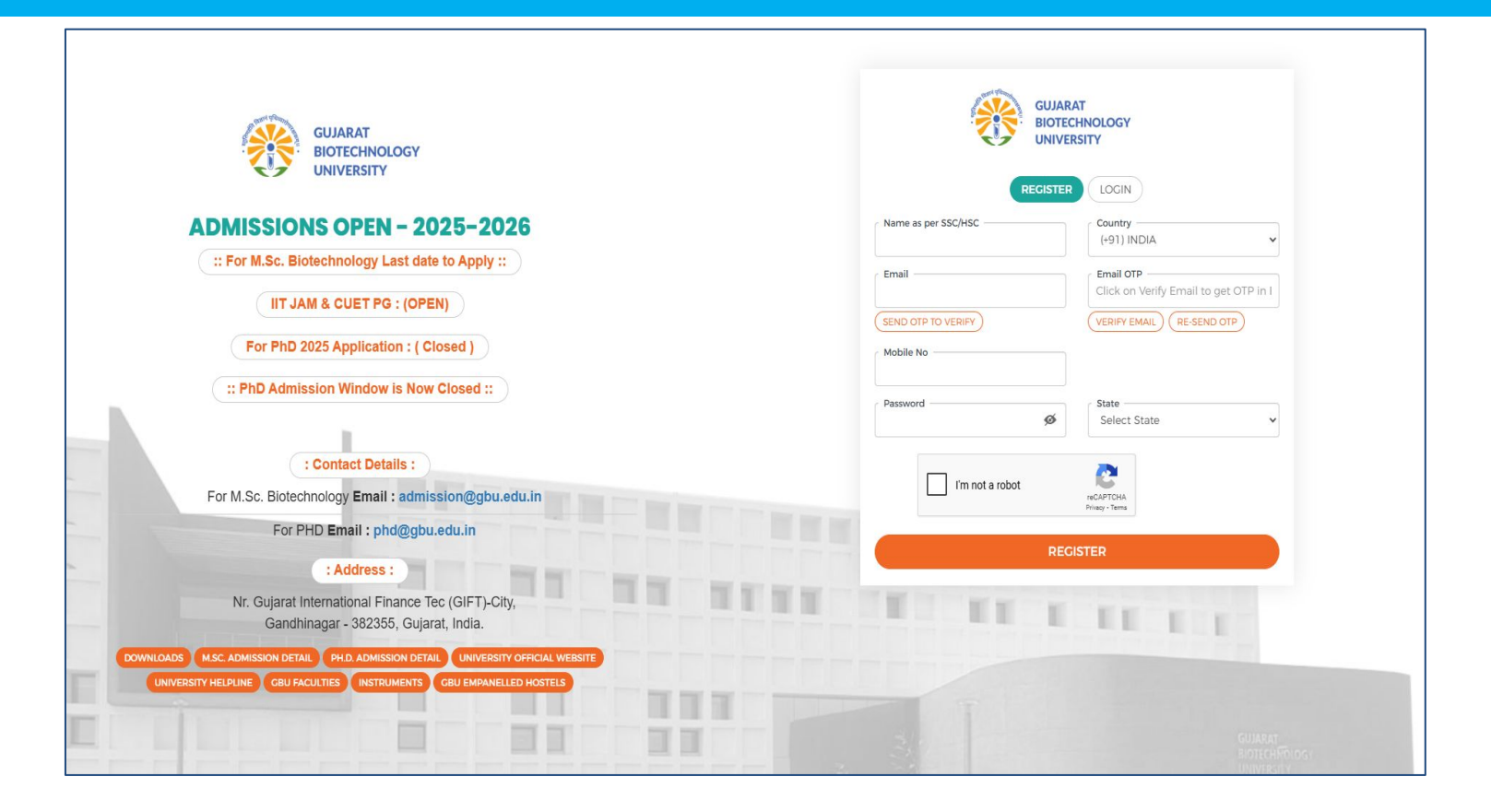

## Summarize Steps for the registration on the admission portal and manual for the admission application form.

1. Hit the URL (<u>https://admission.gbu.edu.in/</u>) in the browser.

- 2. Click on the REGISTER button.
- 3. Enter your Full Name as per SSC/HSC
- 4. Select your Country from the drop-down menu.
- 5. Enter the email ID and click on "SEND OTP TO VERIFY" and enter the received email OTP and click on "VERIFY EMAIL" button.
- 6. Enter the Mobile Number
- 7. Enter your password (whatever you wish to use).
- 8. Select the State.
- 9. Click on the Register button and you will be good to go for the admission process.
- 10. Click on the LOGIN button.
- 11. Enter your Registered email and enter your password which was set by you.
- 12. Click on the Login button and you can fill the admission application.

### Now, Login with your Email ID and Password which you have enter during Registration: <u>Click Here</u>

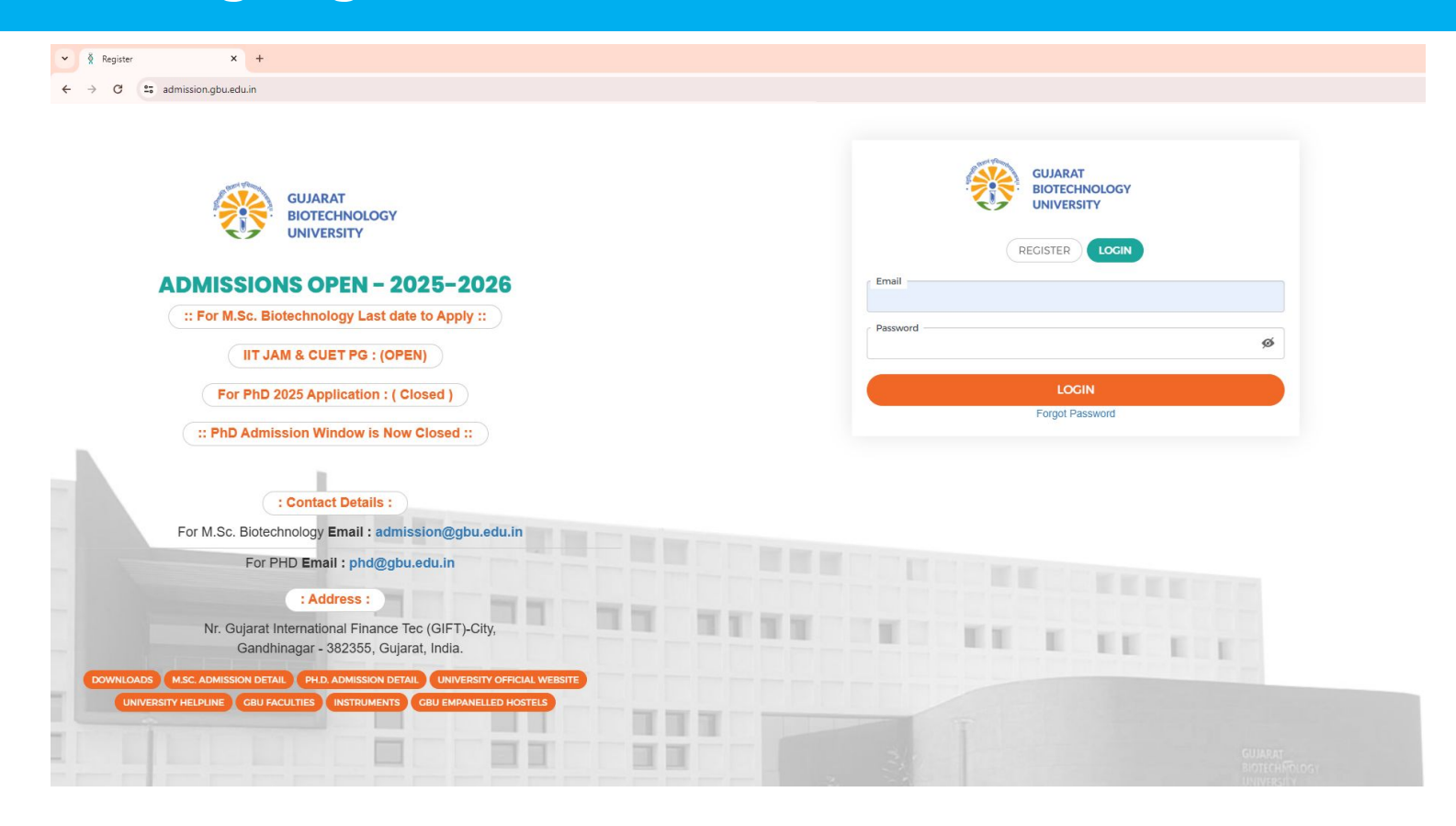

### Click "CONTINUE" on particular Course (Example, M.Sc. Biotechnology)

| ← → C 🎧 🖙 admission.gbu.               | edu.in/Admission/Dashboard |                                        |                 |                          |                  |                          |                |
|----------------------------------------|----------------------------|----------------------------------------|-----------------|--------------------------|------------------|--------------------------|----------------|
| GUJARAT<br>BIOTECHNOLOGY<br>UNIVERSITY | Dashboard My Query         |                                        |                 |                          |                  | ASK AN                   |                |
| Dashboard                              |                            |                                        |                 | Application              | is in-progress   | O Applications Completed | O Qurey Raised |
| Application Form                       |                            | Offered Campus                         | Application No. | Application Submitted on | Application Fees | View/Edit                |                |
| M.Sc. BIOTECHNOLOGY                    |                            | Gujarat<br>BioTechnology<br>University | 1330            |                          | ₹0               | CONTINUE                 |                |
| PHD                                    |                            |                                        |                 |                          |                  |                          |                |
| PHD                                    |                            | Gujarat<br>BioTechnology<br>University |                 |                          | ₹0               |                          |                |

#### Enter Your Personal Details & Click "NEXT"

| GUJARAT<br>BIOTECHNOLOGY Dashboard My Query<br>UNIVERSITY            |                   |                                            | ASK ANY QUERIES Test         |
|----------------------------------------------------------------------|-------------------|--------------------------------------------|------------------------------|
| .Sc. BIOTECHNOLOGY - 1330                                            |                   |                                            | PREVIEW APPLICA              |
|                                                                      | <b>(</b> 01 – 02  | - 03 - 04 - 05                             |                              |
|                                                                      |                   |                                            |                              |
| Personal Details                                                     |                   |                                            |                              |
| First Name*                                                          | Middle Name       | Last Name                                  | Email ID (Primary) *         |
| Your Name                                                            | Middle Name       | Last Name                                  | erp.c                        |
| (Name as per the SSC Marksheet / HSC Marksheet / Degree Certificate/ | Mobile Number*    | Date of Bith *                             | Gender *                     |
| Leaving Certificate)                                                 | +91 - 96:         | Date of Birth                              | Male                         |
| Nationality *                                                        | Category *        | Father / Mother / Guardian Name *          | Differently Abled (PWD)? * 1 |
| INDIA                                                                | * Select Caste    | * Father Name                              | No                           |
| Category Certificate Issuing State*                                  |                   |                                            |                              |
| Select                                                               | •                 |                                            |                              |
| GATB Details                                                         |                   |                                            |                              |
|                                                                      | GATB Score/Marks  | Name of Candidate as Per GATB Application* | Exam category                |
| Application No (GATB)*                                               |                   |                                            |                              |
| Application No (GATB)*<br>Your Application No GATB                   | Enter Score Marks | Your Name as Per GATB Result               | GENERAL                      |

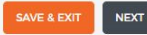

### Enter Your Communication Details & Click "NEXT"

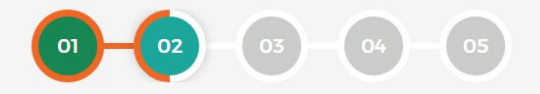

#### Address for Correspondence

| Country*                                    |                      | State* |   | City / Village / Landmark |                    |
|---------------------------------------------|----------------------|--------|---|---------------------------|--------------------|
| INDIA                                       | •                    | Select | • | City / Village / Landmark |                    |
| Address Line 1*                             |                      |        |   | Address Line 2            | Pincode / Zipcode* |
| Address 1                                   |                      |        |   | Address 2                 | Pincode            |
| Is Permanent Address Same As Address YES NO | s For Communication? |        |   |                           |                    |
| Permanent Address                           |                      |        |   |                           |                    |
| Country*                                    |                      | State* |   | City / Village / Landmark |                    |
| 11.179.1.4                                  |                      |        |   |                           |                    |

|                       | Select * | City / Village / Landmark |          |  |  |  |  |
|-----------------------|----------|---------------------------|----------|--|--|--|--|
| Address Line 1*       |          | Address Line 2            | Pincode* |  |  |  |  |
| Address 1             |          | Address 2                 | Pincode  |  |  |  |  |
| PREV SAVE & EXIT NEXT |          |                           |          |  |  |  |  |

#### Enter Your Education Details & Click "NEXT"

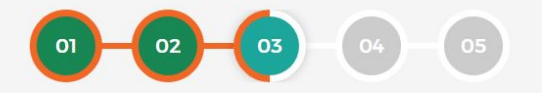

#### **Educational Qualification Details**

#### **Qualification Details**

#### Either CGPA or Percentage required, or write "0" for either of them.

| Exam                                                                   | Exam Status       | Course/Subject       | University Full Name/Board | ССРА/СРІ 🚺 | Percentage 🜖 | Passing Year |
|------------------------------------------------------------------------|-------------------|----------------------|----------------------------|------------|--------------|--------------|
| Bachelor's Degree                                                      | Passed 🔺          | B.Sc.                | Bhagwan Mahavir University | 9.21       | 85           | 2024         |
| In Case of Result Awaited option, mention cgpa or percentage upto seme | s                 | vious marksheet data |                            |            |              |              |
|                                                                        | Select            |                      |                            |            |              |              |
|                                                                        | Result<br>Awaited |                      |                            |            |              |              |
|                                                                        | Passed            |                      |                            |            |              |              |

### Upload the required document. The uploaded document will be moved to the end (backward), and the next pending document will move to the first.

| Upload CATEGORY CERTIFICATE                                                                                             | Upload PROOF OF BIRTH DOCUMENT (Any of the following aadhar card, election card, school leaving certificate) |
|----------------------------------------------------------------------------------------------------|----------------------------------------------------------------------------------------------------|
| Choose File No file chosen                                                                                              | Choose File No file chosen                                                                                   |
| Max Limit 1024 kb (Only Image & Pdf files allowed)                                                                      | Max Limit 1024 kb (Only Image & Pdf files allowed)                                                           |
| Upload BSc Mark Sheet (In Case of non-availability of final sem result, upload sem 1-5 mark sheet as a single pdf copy) | Upload GAT-B score card *                                                                                    |
| Choose File No file chosen                                                                                              | Choose File No file chosen                                                                                   |
| Max Limit 1024 kb (Only Image & Pdf files allowed)                                                                      | Max Limit 1024 kb (Only Image & Pdf files allowed)                                                           |
| Upload PASSPORT SIZE PHOTOGRAPH *                                                                                       |                                                                                                    |
| Choose File No file chosen                                                                                              |                                                                                                    |
| Max Limit 1024 kb (Only Image & Pdf files allowed)                                                                      |                                                                                                    |

#### **Preview Application**

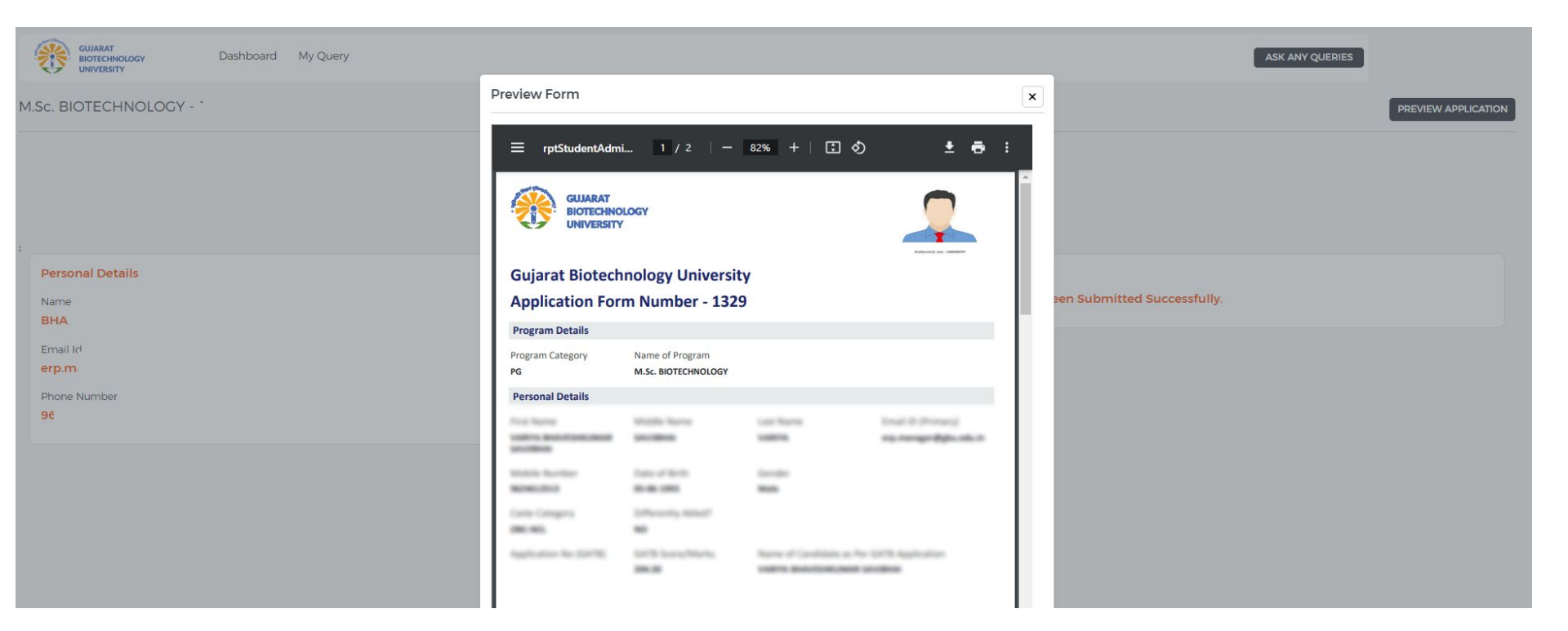

#### For General and Technical Query

| ← → C 🝙 😄 admission.gbu.edu.in/Admission/Dashboard        |                                                                                                    |             |
|-----------------------------------------------------------|----------------------------------------------------------------------------------------------------|-------------|
| GUIARAT<br>BIOTECHNOLOGY<br>UNIVERSITY Dashboard My Query | ASK ANY QUERIES                                                                                                    | Test 🗸      |
| Dashboard                                                 | 1 Applications in-progress O Applications Completed O Qui                                                                                                    | irey Raised |
| Application Form                                          | Offered Campus Application No. Application Submitted on Application Fr.s. View/Edit                                                                                                    |             |
|                                                           | Ask Your Query       x         Name       Test         Query Category       Select Form         General Query       Select Course         Technical Query       Select Course         Ask Your Query       Select Course         Ask Your Query       Select Course         Total characters count : 0/500       Select PDF, DDC, JPC, PNG, JPEG         Submit       Submit |             |

## After Click on "COMPLETE SUBMISSION", You can download your Application pdf.

| ← → C 😁 admission.gbu                  | .edu.in/Admission/Dashboard |                                        |                 |                          |                          | ब्ब ९ 🛧 💿 💠                                    | 🖸 🖸 🗄 🐇 😫 🗄    |
|----------------------------------------|-----------------------------|----------------------------------------|-----------------|--------------------------|--------------------------|------------------------------------------------|----------------|
| GUJARAT<br>BIOTECHNOLOGY<br>UNIVERSITY | Dashboard My Query          |                                        |                 |                          |                          | ASK ANY QUERIES                                | *              |
| Dashboard                              |                             |                                        |                 |                          | Applications in-progress | O Applications Completed                       | O Qurey Raised |
| Application Form                       |                             | Offered Campus                         | Application No. | Application Submitted on | Application Fees         | View/Edit                                      |                |
| M.Sc. BIOTECHNOLOGY                    |                             | Gujarat<br>BioTechnology<br>University | فعنا            | 28/05/2024 13:28:35      | ₹0                       | VIEW DOWNLOAD APPLICATION<br>Registration Done |                |
| PHD                                    |                             |                                        |                 |                          |                          |                                                |                |
| PHD                                    |                             | Gujarat<br>BioTechnology<br>University |                 |                          | ₹0                       |                                                |                |

• University Official website: <a href="https://gbu.edu.in/">https://gbu.edu.in/</a>

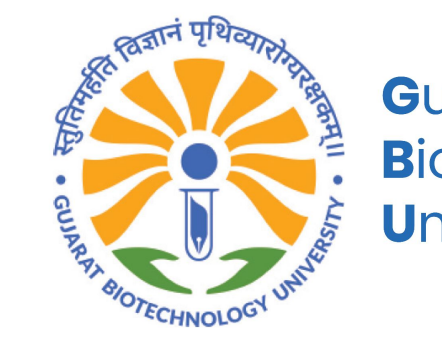

Gujarat Biotechnology University

# Thank You